# Changing A Delivery Method In An Existing Order

1. Log in to Sales. (Image 1)

| 🔺 Login (D | MO) - Powered by Agile Ti     | x  |
|------------|-------------------------------|----|
| Username   |                               |    |
| Password   |                               |    |
| Domain     | agiledemo                     |    |
|            | ● Sales ○ Admin ○ Gate Contro | ol |
|            | Login                         | ]  |

Image 1

2. Select Maintenance on the top toolbar.(Image 2)

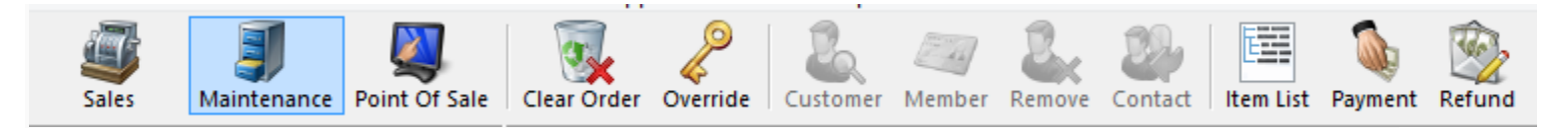

3. Search for the customer by entering an **Order** # or **Last Name**. (Image 3)

| Order #    | ✓                     | Last orders for Agile Admin - Regio | <ul> <li>✓</li> </ul> |
|------------|-----------------------|-------------------------------------|-----------------------|
| Last Name  |                       | Last orders you sold or maintained  | $\checkmark$          |
|            | ✓ Exact Match         | Barcode                             | $\checkmark$          |
| Customer # | ✓ ✓ ✓                 | Membership (All)                    | v 🖌 🔎                 |
| Document # | ✓                     | Member #                            |                       |
|            | Credit Card Gift Card | List orders for an event            | $\sim$                |

Image 3

### 4.Double click on the order you want to change. (Image 4)

| Name        | Order # | Order Date         | Org           | Buyer Type      | City          | State | Changed            | User        |
|-------------|---------|--------------------|---------------|-----------------|---------------|-------|--------------------|-------------|
| Agile, Joe  | 76559   | 6/9/2015 2:14 PM   | Agile Theatre | Web - Advanced  | Hemitage      | TN    | 6/9/2015 2:16 PM   | agileweb    |
| Agile, Joe  | 76552   | 6/4/2015 11:02 AM  | Agile Theatre | Web - Advanced  | Hermitage     | TN    | 6/4/2015 11:05 AM  | agileweb    |
| Agile, Joe  | 76520   | 5/22/2015 12:18 PM | Agile Travel  | Web - Retail    | Hermitage     | TN    | 5/22/2015 12:20 PM | agileweb    |
| Agile, Joe  | 76518   | 5/22/2015 11:09 AM | Agile Travel  | Web - Retail    | Hermitage     | TN    | 5/22/2015 11:10 AM | agileweb    |
| Agile, Joe  | 76501   | 5/20/2015 3:54 PM  | Agile Travel  | Web - Retail    | Hermitage     | TN    | 5/20/2015 3:56 PM  | agileweb    |
| Agile, Joe  | 76500   | 5/20/2015 3:52 PM  | Agile Travel  | Web - Retail    | Hermitage     | TN    | 5/20/2015 3:52 PM  | agileweb    |
| gile, Joe   | 76498   | 5/18/2015 3:25 PM  | Agile Club    | Web - Retail    | Hermitage     | TN    | 5/18/2015 3:33 PM  | agileweb    |
| gile, Joe   | 76497   | 5/18/2015 3:23 PM  | Agile Club    | AMS - Boxoffice | Hermitage     | TN    | 5/18/2015 3:24 PM  | sa          |
| lgile, Joe  | 76480   | 5/18/2015 12:48 PM | Agile Club    | Web - Retail    | Hermitage     | TN    | 5/18/2015 12:52 PM | agileweb    |
| gile, Joe   | 76462   | 5/11/2015 4:08 PM  | Agile Theatre | Web - Advanced  | Hermitage     | TN    | 5/11/2015 4:11 PM  | agileweb    |
| Agile, Mary | 76461   | 5/7/2015 10:13 AM  | Agile Theatre | AMS - BoxOffice | Hermitage     | TN    | 5/7/2015 10:14 AM  | \$ <b>3</b> |
| gile, Mary  | 76455   | 5/5/2015 11:57 AM  | Agile Theatre | AMS - BoxOffice | ** No City ** | -     | 5/5/2015 11:58 AM  | sa          |
| gile, Joe   | 76446   | 4/23/2015 8:59 AM  | Agile Theatre | Web - Advanced  | Hermitage     | TN    | 4/23/2015 9:04 AM  | sa          |
| gile, Joe   | 76435   | 4/21/2015 10:56 AM | Agile Theatre | AMS - BoxOffice | Hermitage     | TN    | 4/21/2015 11:01 AM | sa          |
| gile, Joe   | 76434   | 4/21/2015 10:33 AM | Agile Theatre | AMS - BoxOffice | Hermitage     | TN    | 4/21/2015 10:55 AM | sa          |
| gile, Joe   | 76431   | 4/21/2015 8:44 AM  | Agile Sports  | AMS - Advanced  | Hermitage     | TN    | 4/21/2015 8:45 AM  | sa          |
| gile, Joe   | 76430   | 4/20/2015 5:15 PM  | Agile Theatre | AMS - BoxOffice | Hermitage     | TN    | 4/20/2015 5:15 PM  | sa          |
| gile, Joe   | 76427   | 4/20/2015 5:08 PM  | Agile Theatre | AMS - BoxOffice | Hermitage     | TN    | 4/20/2015 5:13 PM  | sa          |
| Agile, Joe  | 76423   | 4/20/2015 4:51 PM  | Agile Theatre | Web - Advanced  | Hermitage     | TN    | 4/20/2015 4:53 PM  | agileweb    |
| Agile, Mary | 66430   | 4/16/2015 11:59 AM | Agile Sports  | AMS - Advanced  | Hermitage     | TN    | 4/16/2015 12:05 PM | sa          |

## Image 4

5.Click on the green check mark at the bottom of the screen to select all items within the

## order. (Image 5)

| Biling Address<br>Mary Agile<br>4124 Central Pike<br>Hermitage, TN 37076 |                     | Shippin<br>Mary A<br>4124 C<br>Hermit | g Address<br>gile<br>entral Pike<br>age, TN 37076 |        |                       |          | Credit Info<br>Credit Limit:<br>Available Credit:<br>Account Balance:<br>Deferred Balance: | \$C<br>\$C<br>\$C<br>\$C |
|--------------------------------------------------------------------------|---------------------|---------------------------------------|---------------------------------------------------|--------|-----------------------|----------|--------------------------------------------------------------------------------------------|--------------------------|
| tem Summary                                                              |                     |                                       |                                                   |        |                       |          |                                                                                            |                          |
| EventName                                                                | Event Time          | Venue                                 | Price                                             | Fee    | Service Fee Delivery  | Sold For | Transaction Fulfilled                                                                      |                          |
| ✓ Bride Flight                                                           | 9/18/2015 1:45 PM   | Central Pike Cinema                   |                                                   |        | Will Call - No Charge |          |                                                                                            |                          |
| Ceneral Admission - General Admission                                    |                     |                                       |                                                   |        |                       |          |                                                                                            |                          |
| Student / Senior Licket                                                  |                     |                                       | \$8.00                                            | \$0.00 | \$0.00                |          | /814/                                                                                      |                          |
| Incket                                                                   |                     |                                       | \$10.00                                           | \$0.00 | \$0.00                |          | /814/                                                                                      |                          |
| Delivery Fee                                                             | Delivery Price Type |                                       | Delivery Fee                                      |        |                       |          | Transaction                                                                                |                          |
| ✓ Will Call                                                              | No Charge           |                                       | \$0.00                                            |        |                       |          | 78147                                                                                      |                          |
|                                                                          |                     |                                       |                                                   |        |                       |          |                                                                                            |                          |
|                                                                          |                     |                                       |                                                   |        |                       |          |                                                                                            |                          |

Image 5

6. Once all items are selected, click on the **Envelope** icon at the bottom of the screen.

(Image 6)

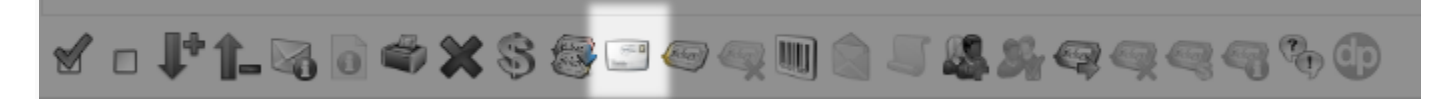

Image 6

\*\*Note: If your tickets have already been printed there will be a pop-up warning that states some of the selected items have already been fulfilled. Go ahead and click "All" so the delivery method can be changed. (Image 7)

| A                          | Agile Ticketing                                                              | ×                  |
|----------------------------|------------------------------------------------------------------------------|--------------------|
| Some of the<br>Which ticke | selected items have already been fu<br>ts should be affected by this change? | lfilled.           |
| Warning: Pr                | essing All will invalidate any already                                       | fulfilled tickets. |
|                            | All                                                                          | Cancel             |

Image 7

7. The **Change Delivery Methods** window will appear click on the show all button and then select the desired delivery method from the drop down menu. Once you have made your selection click **OK**. (Image 8)

| A                                 | Change Delivery Methods                                                                                                    |    | ×        |
|-----------------------------------|----------------------------------------------------------------------------------------------------|----|----------|
| Desired Method<br>Select For All: | Print Immediately - No Charge - \$0.00                                                                                                    | ~  | Show All |
| Deliverable Items<br>Bride Flight | Print Immediately - No Charge - \$0.00<br>E-Delivery - No Charge - \$0.00<br>Will Call - No Charge - \$0.00<br>Will Call - No Charge - \$0.00 |    | ~        |
|                                   |                                                                                                    |    |          |
|                                   |                                                                                                    | OK | Cancel   |

Image 8

8. Your new delivery method should now be displayed on the screen within the order. Once

verified select Proceed (Image 9)

| 🗢 Item Summary                              |                     |                     |              |        |             |                        |          |             |           |           |
|---------------------------------------------|---------------------|---------------------|--------------|--------|-------------|------------------------|----------|-------------|-----------|-----------|
| EventName                                   | EventTime           | Venue               | Price        | Fee    | Service Fee | Delivery               | Sold For | Transaction | Fulfilled |           |
| Bride Flight                                | 9/18/2015 1:45 PM   | Central Pike Cinema |              |        |             | E-Delivery - No Charge |          |             |           |           |
| 🖃 🗌 2 General Admission - General Admission |                     |                     |              |        |             |                        |          |             |           |           |
| Student / Senior Ticket                     |                     |                     | \$8.00       | \$0.00 | \$0.00      |                        |          | 78147       |           |           |
| Ticket                                      |                     |                     | \$10.00      | \$0.00 | \$0.00      |                        |          | 78147       |           |           |
| Delivery Fee                                | Delivery Price Type |                     | Delivery Fee |        | _           |                        | _        | Transaction |           | <br>_     |
| E-Delivery                                  | No Charge           |                     | S0.00        |        |             |                        |          | 78263       |           |           |
|                                             |                     |                     |              |        |             |                        |          |             |           |           |
| 🖌 🗆 🚹 🖵 🖉 🖉 🦛 🗶 🛞                           |                     |                     |              | 9      | Ф Ф         |                        |          |             |           | Proceed > |

### Image 9

9. If this is an even exchange and no money is due click **Finalize** to complete the changes made. If there is a balance due or a refund owed to the customer process the payment/refund to finalize the order. (Image 10)

| 🕦 🐉 Customer #: 2      | 23640                        |                                        |                     |                                       |                  |
|------------------------|------------------------------|----------------------------------------|---------------------|---------------------------------------|------------------|
| Billing Address        |                              |                                        | Shinning Address    | Credit Info                           |                  |
| Many Agilo             |                              |                                        | Mapy Agile          |                                       | 0.00             |
| A124 Central Bike      |                              |                                        | 4124 Central Rike   | Credit Limit.                         | \$0.00<br>00.00  |
| 4124 Central Fike      |                              |                                        | 4124 Central Pike   | Available Credit:                     | \$0.00<br>e0.00  |
| Hermitage, TN 37076    |                              |                                        | Hermitage, TN 37076 | Account Balance:<br>Deferred Balance: | \$0.00           |
| Payment Information    | Summary Info                 | -                                      |                     |                                       | Current Payments |
| Amount 0.00            | Transaction Number:<br>78263 |                                        |                     |                                       |                  |
| Cash 🗸                 | Cuburuli 60.00               |                                        |                     |                                       |                  |
| Document Number        | Subiolal. \$0.00             |                                        |                     |                                       |                  |
|                        | Ticket Fees: \$0.00          |                                        |                     |                                       |                  |
| Cond Holdes Norms      | Service Fees: \$0.00         |                                        |                     |                                       |                  |
| Card Holder Name       | Order Fees: \$0.00           |                                        |                     |                                       |                  |
|                        | Delivery Freed               |                                        |                     |                                       |                  |
| Expiration Date        | Derivery rees. 30.00         |                                        |                     |                                       |                  |
| (Mo.) V (Year) V       | Donations: \$0.00            |                                        |                     |                                       |                  |
| Security Code          | Tax: \$0.00                  |                                        |                     |                                       |                  |
| Security Code          | Total: \$0.00                |                                        |                     |                                       |                  |
| T M I A P              | Minimum Due: \$0.00          |                                        |                     |                                       |                  |
| Training Mode Active   |                              |                                        |                     |                                       |                  |
|                        | /                            |                                        |                     |                                       |                  |
|                        |                              | Payment Lotal:<br>Current Balance Duc: |                     |                                       | \$0.00           |
| Apply Payment Finalize | \$1 \$5 \$10 \$20            | \$50 \$100 Exact Ch                    | ange                |                                       | Void Selected    |
| Cashed In 1            | Training Mode                |                                        |                     |                                       |                  |

#### Image 10

\*\*\***Note:** When your changes have been finalized you may get a confirmation pop-up screen. This will allow you to send a confirmation and/or print at home ticket(s) to the customer.